| (広島県からのお知らせ)                                                                                                    |  |  |  |  |  |  |  |  |
|----------------------------------------------------------------------------------------------------|--|--|--|--|--|--|--|--|
| <u>構造計算適合性判定申請</u>                                                                                                    |  |  |  |  |  |  |  |  |
| の申請手数料が                                                                                                    |  |  |  |  |  |  |  |  |
| 『Pay-easy(ペイジー)』を利用して                                                                                                    |  |  |  |  |  |  |  |  |
| <u>電子納付</u> できるようになります!                                                                                                    |  |  |  |  |  |  |  |  |
| ◎ 令 和 4 年 7 月 7 日 (木) から                                                                                                    |  |  |  |  |  |  |  |  |
| 広島県電子申請システム 検 索                                                                                                    |  |  |  |  |  |  |  |  |
| 判定を実施する区分 手数料(大臣認定プロヴラムを使用しない場合)                                                                                                    |  |  |  |  |  |  |  |  |
| 1000平方メートル以下 209,000円/棟                                                                                                    |  |  |  |  |  |  |  |  |
| <ul> <li>※その他申請内容の詳細は、広島県建築課のホームページをご覧ください。</li> <li> <u>https://www.pref.hiroshima.lg.jp/soshiki/107/tekihan20150601.html</u> </li> </ul> |  |  |  |  |  |  |  |  |

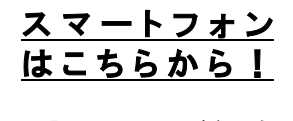

#### ■問合せ先

〈操作方法に関すること〉
 電子申請サービスヘルプデスク(平日9:00~17:00)
 固定電話: ☎ 0120-464-119
 携帯電話: ☎ 0570-041-001
 〈申請の内容に関すること〉
 広島県 土木建築局 建築課 構造審査グループ
 ☎ 082-513-4159
 ∞ dokenchiku@pref. hiroshima. lg. jp

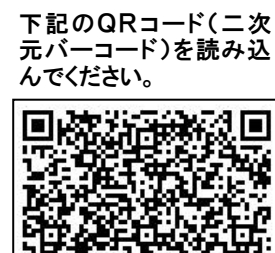

● 広島県

## オンライン手続きの流れ

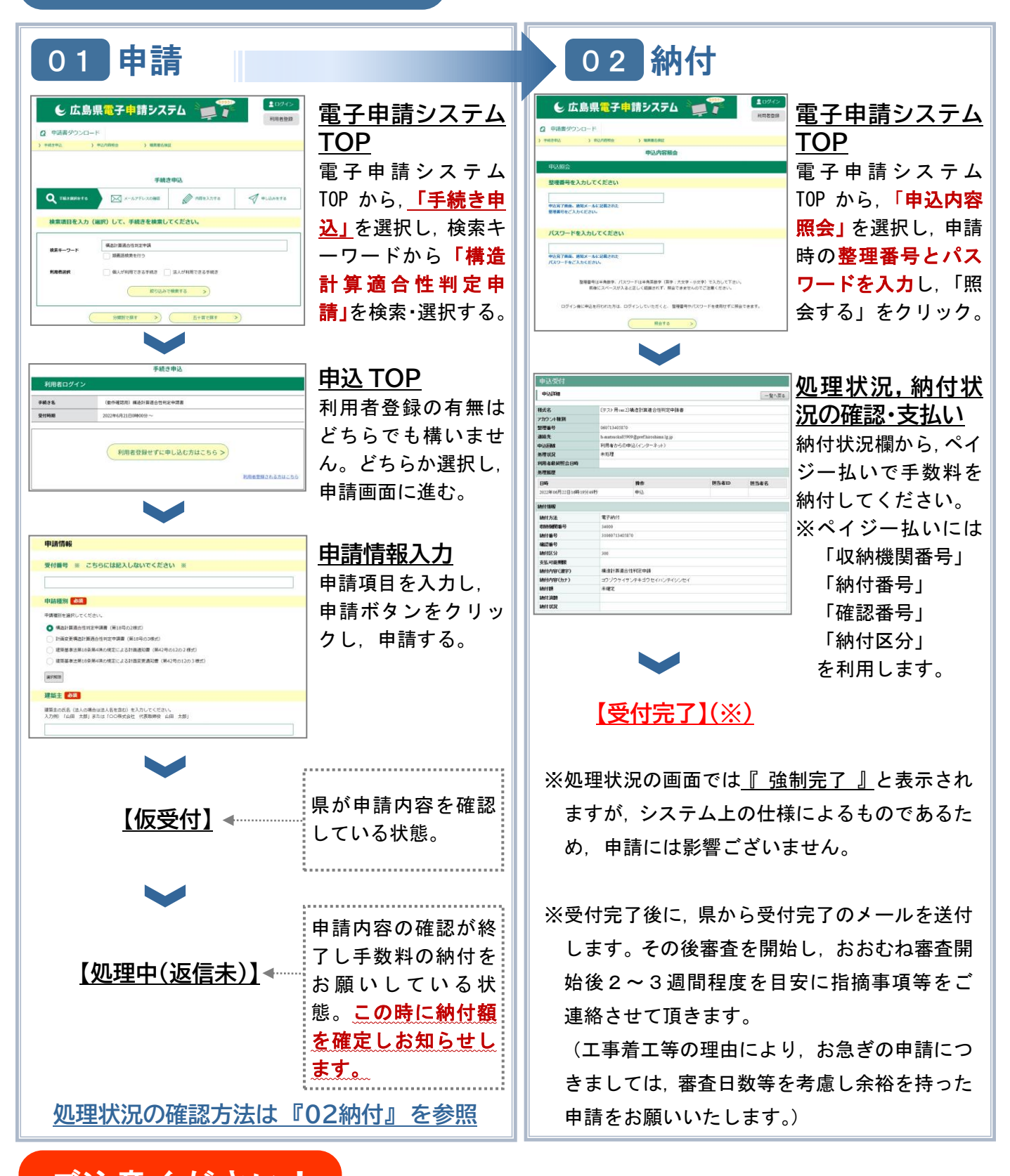

# ご注意ください!

- O ペイジー支払いを行ったものについては、領収証書は発行されません。 領収証書が必要な場合は、県や金融機関等の窓口で支払いを行ってください。
- システムメンテナンス等の理由により、ペイジー支払いをできないことがあります。
   詳細は、日本マルチペイメントネットワーク運営機構の運用状況をご確認ください。
   ☞ 日本マルチペイメントネットワーク運営機構(ペイジー運用状況)〔外部サイト〕

### 広島県においてペイジーに対応している金融機関

広島県においては、次の金融機関を利用してペイジー支払いを行うことができます。 なお、対応サービスの種類や取扱い時間帯などは金融機関ごとに異なりますので、詳しくは 各金融機関にお問い合わせください。

| No. | 金融機関名    | ΙB | АТМ | No. | 金融機関名          | ΙB | АТМ |  |  |
|-----|----------|----|-----|-----|----------------|----|-----|--|--|
| 1   | みずほ銀行    | 0  | 0   | 21  | しまなみ信用金庫       | 0  | ×   |  |  |
| 2   | 三菱UFJ銀行  | 0  | 0   | 22  | 広島みどり信用金庫      | 0  | ×   |  |  |
| 3   | 三井住友銀行   | 0  | 0   | 23  | 笠岡信用組合         | 0  | ×   |  |  |
| 4   | りそな銀行    | 0  | 0   | 24  | 広島市信用組合        | 0  | ×   |  |  |
| 5   | 鳥取銀行     | 0  | ×   | 25  | 広島県信用組合        | 0  | ×   |  |  |
| 6   | 山陰合同銀行   | 0  | ×   | 26  | 中国労働金庫         | 0  | ×   |  |  |
| 7   | 中国銀行     | 0  | ×   | 27  | 広島県信用農業協同組合連合会 | 0  | ×   |  |  |
| 8   | 広島銀行     | 0  | 0   | 28  | 広島市農業協同組合      | 0  | 0   |  |  |
| 9   | 山口銀行     | 0  | ×   | 29  | 呉農業協同組合        | 0  | 0   |  |  |
| 10  | 百十四銀行    | 0  | ×   | 30  | 安芸農業協同組合       | 0  | 0   |  |  |
| 11  | 伊予銀行     | 0  | ×   | 31  | 佐伯中央農業協同組合     | 0  | 0   |  |  |
| 12  | 四国銀行     | 0  | ×   | 32  | 広島北部農業協同組合     | 0  | 0   |  |  |
| 13  | 福岡銀行     | 0  | 0   | 33  | 広島中央農業協同組合     | 0  | 0   |  |  |
| 14  | 西日本シティ銀行 | 0  | ×   | 34  | 芸南農業協同組合       | 0  | 0   |  |  |
| 15  | トマト銀行    | 0  | ×   | 35  | 広島ゆたか農業協同組合    | 0  | 0   |  |  |
| 16  | もみじ銀行    | 0  | ×   | 36  | 三原農業協同組合       | 0  | 0   |  |  |
| 17  | 香川銀行     | 0  | ×   | 37  | 尾道市農業協同組合      | 0  | 0   |  |  |
| 18  | 愛媛銀行     | 0  | ×   | 38  | 福山市農業協同組合      | 0  | 0   |  |  |
| 19  | 広島信用金庫   | 0  | ×   | 39  | 三次農業協同組合       | 0  | 0   |  |  |
| 20  | 呉信用金庫    | 0  | ×   | 40  | 庄原農業協同組合       | 0  | 0   |  |  |
| (注) |          |    |     |     |                |    |     |  |  |

#### ペイジー支払いの方法

<u>Oインターネットバンキングを利用する場合</u>

各金融機関のホームページから納付手続きを行ってください。 なお,新規に利用される場合は,事前に金融機関への利用申し込みが必要です。 (詳しくは各金融機関へお問い合わせください)

#### <u>〇ペイジー対応のATMを利用する場合</u>

ATM画面の誘導に従って、入力を行ってください。 (ATMの操作方法については、各金融機関へお問い合わせください)。 ※コンビニエンスストアに設置されているATMは利用できません。